## ¿Como inscribir el test de diagnostico de inglés?

El test de diagnostico se inscribirá a través del proceso de inscripción académica, habilitado sólo para esta ocasión, para acceder a el, los alumnos deben ingresar a <u>www.u-campus.cl</u>, con su rut y clave. Una vez en el sistema deben hacer clic en **Proceso de Inscripción Académica** 

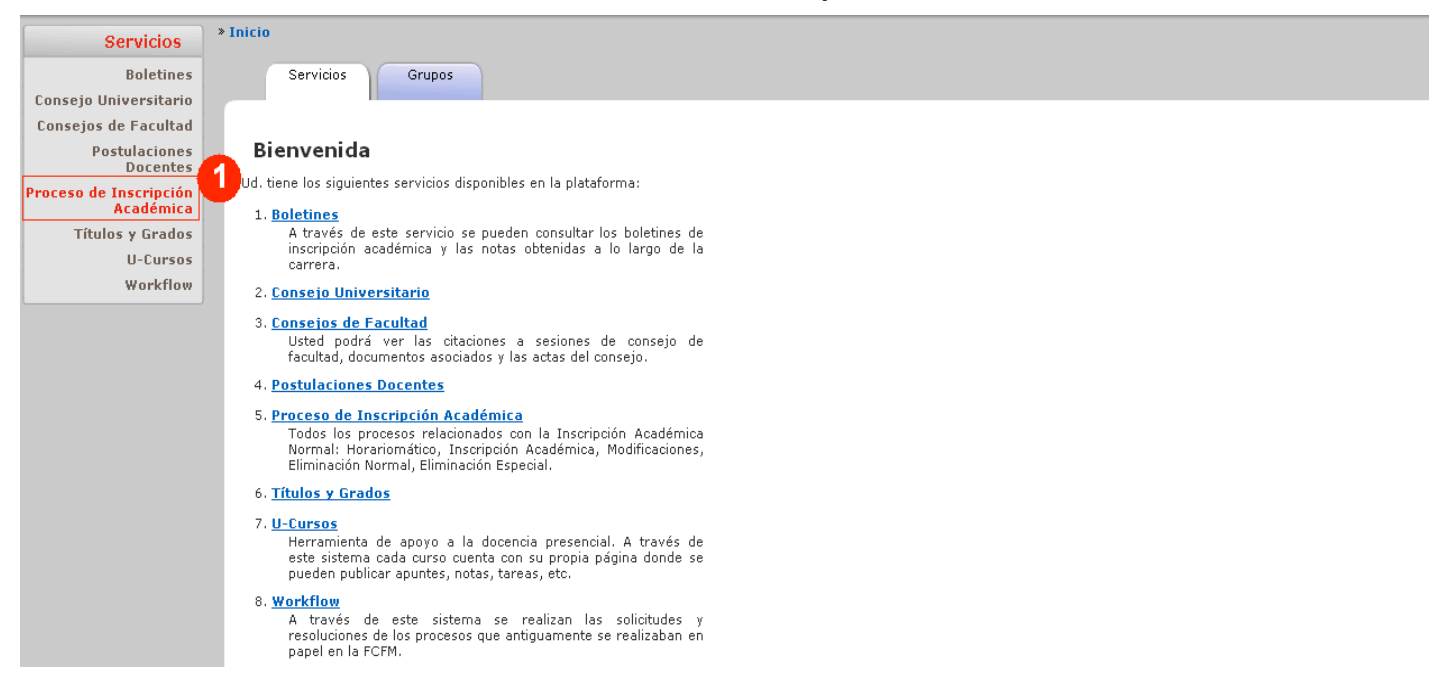

Al realizar el paso 1, el alumno enfrentara el listado de cursos disponibles para el test de diagnostico, una vez ahí el alumno debe seleccionar los secciones que más se ajusten a su horario (paso 2).

| Dorectifies                         | Configuración                                 | Inscribir                      | Cursos Resumen                                                | Resumen                 |                  |                           |              |               |  |  |  |
|-------------------------------------|-----------------------------------------------|--------------------------------|---------------------------------------------------------------|-------------------------|------------------|---------------------------|--------------|---------------|--|--|--|
| Consejo Universitario               | -                                             | Cursos                         | Excluidos Inscripcion                                         | 1a Modificación         |                  |                           |              |               |  |  |  |
| Consejos de Facultad                | Eijar Horario                                 |                                |                                                               |                         |                  |                           |              |               |  |  |  |
| Postulaciones                       |                                               |                                | Marka a                                                       | M16                     | •                |                           |              | 0 ( h = d =   |  |  |  |
| Docentes                            | 09:20 - 10:0                                  | Lunes                          | Mates Mates                                                   | Miercoles               | Jueves           | Viernes                   | CM1001-0     | Sabado        |  |  |  |
| Proceso de Inscripción<br>Académica | 10:15 11:4                                    | E                              | MAIOUIOI/C                                                    |                         | MATODIACIAC      |                           | MA1102-0     | 3/T           |  |  |  |
| Títulos y Grados                    | 10:15 - 11:4                                  | .5                             |                                                               |                         |                  |                           | MA1102-0     | <u>3/T</u>    |  |  |  |
| U-Cursos                            | 12:00 - 13:3                                  | 0 CM1001-03/C                  |                                                               |                         |                  | CM1001-03/C               |              |               |  |  |  |
| Workflow                            | 14:30 - 16:0                                  | 0 MA1102-03/C                  |                                                               | EI1102-04/C             |                  | MA1102-03/C               |              |               |  |  |  |
|                                     | 16:15 - 17:4                                  | 5                              |                                                               | EI1102-04/A*            | MA1102-03/A*     | CM1001-03/A*              |              |               |  |  |  |
|                                     | 18:00 - 19:3                                  | 0                              |                                                               | MA1001-01/A*            |                  | MA1001-01/T               |              |               |  |  |  |
|                                     | 19:30 - 21:0                                  | 0                              |                                                               |                         |                  | <u>MA1001-01/T</u>        |              |               |  |  |  |
|                                     | Suma de UD: 35                                | Número de Topes: (             | )                                                             |                         |                  |                           |              |               |  |  |  |
|                                     | Cursos In                                     | scritos                        |                                                               |                         |                  |                           |              |               |  |  |  |
|                                     | Ver Pos. Cu                                   | so-Sección                     | Nombre                                                        | IID                     | Profesor(es)     | Hor                       | ario         | Onciones      |  |  |  |
|                                     | ✓ 1 CM100                                     | 1-03 Qui                       | mica                                                          | 10 Octavio Vasquez a    |                  | C: 1.3 - 5.3 A: 5.5* T: 6 | 0.1 - 6.2    | operonos      |  |  |  |
|                                     | 2 MA100                                       | 1-01 Intr                      | oduccion al Calculo                                           | 10 Raul Uribe S., Felin | e Celerv C.      | C: 2.1 - 4.1 A: 3.6* T: 5 | 5.6 - 5.7    |               |  |  |  |
|                                     | ✓ 3 MA110                                     | 2-03 Ala                       | ebra Lineal                                                   | 10 Ivan Rapaport Z.,    | Felipe Celery C. | C: 1.4 - 5.4 A: 4.5* T: 6 | 5.1 - 6.2    |               |  |  |  |
|                                     | ✓ 4 EI1102                                    | -04 Intr                       | oduccion a la Ingenieria II                                   | 5 Horacio Buldrini D.   |                  | C: 3.4 A: 3.5*            |              |               |  |  |  |
|                                     |                                               |                                |                                                               |                         |                  |                           |              |               |  |  |  |
|                                     | Cursos por Inscribir                          |                                |                                                               |                         |                  |                           |              |               |  |  |  |
|                                     | Ver Pos.                                      | Curso-Sección                  | 1                                                             | lombre                  | UD Profesor(es)  | Horario                   | Prioridad    | Opciones      |  |  |  |
|                                     | 1 TESTDI                                      | -01                            | Test de Diagnostico de Ingles<br>30-09-2009. Zocalo CEC. Modu | 10 3.3                  | 0                |                           | <u>Bajar</u> | <u>Quitar</u> |  |  |  |
|                                     | 2 TESTDI                                      | -02                            | Test de Diagnostico de Ingles<br>07-10-2009. Zocalo CEC. Modu | lo 3.3                  | 0                | Su                        | bir          | <u>Quitar</u> |  |  |  |
|                                     |                                               |                                |                                                               |                         |                  |                           |              |               |  |  |  |
|                                     | Enviar                                        | 3                              |                                                               |                         |                  |                           |              |               |  |  |  |
| 6                                   | 2 EI - Escuela de Ingenieria (Area de Ingles) |                                |                                                               |                         |                  |                           |              |               |  |  |  |
|                                     | Ramo S                                        | ección                         | Nombre                                                        | UD                      | Profes           | or                        | Horario      | Cupo          |  |  |  |
|                                     | TESTDI                                        | 01 Test de Diag<br>(30-09-2009 | nostico de Ingles<br>. Zocalo CEC. Modulo 3.3)                | 0                       |                  |                           |              | 0 de 99       |  |  |  |
|                                     | TESTDI                                        | 02 Test de Diag<br>(07-10-2009 | nostico de Ingles<br>. Zocalo CEC. Modulo 3.3)                | 0                       |                  |                           |              | 0 de 99       |  |  |  |

El sistema no revisará topes de horario por lo que no se producirán rechazos por esta razón.

El alumno debe oprimir enviar para que el sistema revise en primera instancia su solicitud de inscripción (paso3)

Una vez realizado este paso. El alumno debe recordar confirmar el envío, oprimiendo nuevamente el botón enviar

|     | Configuración              | Inscribir Cu<br>Cursos Exc                                                                                  | ursos<br>Juidos               |                         |                                 |                   |                                           |                      |  |
|-----|----------------------------|----------------------------------------------------------------------------------------------------|-------------------------------|-------------------------|---------------------------------|-------------------|-------------------------------------------|----------------------|--|
| 24  | esumen Ins<br>Cursos por A | cripción Diago<br>gregar                                                                                    | nóstico de Inglés 200         | 9/2                     |                                 |                   |                                           |                      |  |
| 15. | Curs                       | o-Sección                                                                                                   |                               | Nombre                  |                                 | UD                | Profesor(es)                              | Horario              |  |
|     | TESTDI-01                  |                                                                                                    | Test de Diagnostico de Ingles |                         |                                 | 0                 |                                           |                      |  |
|     | TESTDI-02                  | 30-09-2009. Zocało CEC. Modulo 3.3<br>Test de Diagnostico de Ingles 0<br>07-10-2009. Zocało CEC. Modulo 3.3 |                               |                         |                                 |                   |                                           |                      |  |
|     | Horario Tent               | Lunes                                                                                                    | Martes                        | Miérco                  | les Jueve                       | s                 | Viernes                                   | Sábado               |  |
|     | 08:30 - 10:00 CC           | 1001-01/C                                                                                                   | MA1001-01/C                   | MA1001-01/C             |                                 | MA1001-01/C CC10  |                                           | J01-01/A CM1001-07/T |  |
|     | 10:15 - 11:45              |                                                                                                    | MA1101-01/C                   | CC1001-01/C MA1101-01/C |                                 |                   | CI                                        | M1001-07/T           |  |
|     | 12:00 - 13:30              |                                                                                                    | CM1001-07/C                   |                         | CM1001-07/C                     |                   |                                           |                      |  |
|     | 14:30 - 16:00 EI:          | .102-01/C                                                                                                   |                               | CM1001-07/A*            |                                 |                   |                                           |                      |  |
| _   | 16:15 - 17:45 EI:          | .102-01/A*                                                                                                  |                               |                         |                                 |                   |                                           |                      |  |
|     | 18:00 - 19:30 MA           | 1101-01/A*                                                                                                  |                               | MA1001-01/A*            |                                 |                   | CC1001-01/T<br>MA1101-01/T<br>MA1001-01/T |                      |  |
|     | 19:30 - 21:00              |                                                                                                    |                               |                         |                                 | CCI<br>MA1<br>MA1 | .001-01/T<br>101-01/T<br>001-01/T         |                      |  |
| nn, | a de UD: 50 Núr            | nero de Topes: O                                                                                            |                               |                         |                                 |                   |                                           |                      |  |
| 5.  | Curso-Seco                 | ión                                                                                                    | Nombre                        | UD                      | Profesor(e                      | ;)                | Ha                                        | orario               |  |
|     | 001-01                     | Computacio                                                                                                  | 1 חנ                          | 10                      | Juan Alvarez R.                 |                   | C: 1.1 - 3.2 A: 5.1 T: 5.6                | - 5./                |  |
|     | CM1001-07                  | Quimica                                                                                                    |                               | 10                      | Ziomara Gerdtzen H.             |                   | C: 2.3 - 4.3 A: 3.4* T: 6.                | .1 - 6.2             |  |
|     | MA1101-01                  | Introduccion                                                                                                | n al Algebra                  | 10                      | Maya Stein., Felipe Celery C.   |                   | C: 2.2 - 4.2 A: 1.6* T: 5.                | .6 - 5.7             |  |
|     | MA1001-01                  | Introduccion                                                                                                | n al Calculo                  | 10                      | Raul Uribe S., Felipe Celery C. |                   | C: 2.1 - 4.1 A: 3.6* T: 5.                | .6 - 5.7             |  |
|     | E11102-01                  | Introduccion                                                                                                | n a la Ingenieria II          | 5                       | Hector Agusto a.                |                   | C: 1.4 A: 1.5*                            |                      |  |
|     | DR800A-01                  | Practica De                                                                                                 | eportiva de Seleccion I       | 5                       | Raul Moya H.                    |                   |                                           |                      |  |
|     |                            | Tect de Die                                                                                                 | agnostico de Ingles           | 0                       |                                 |                   |                                           |                      |  |